#### Ubuntu Linux 20.04 LTS Installation

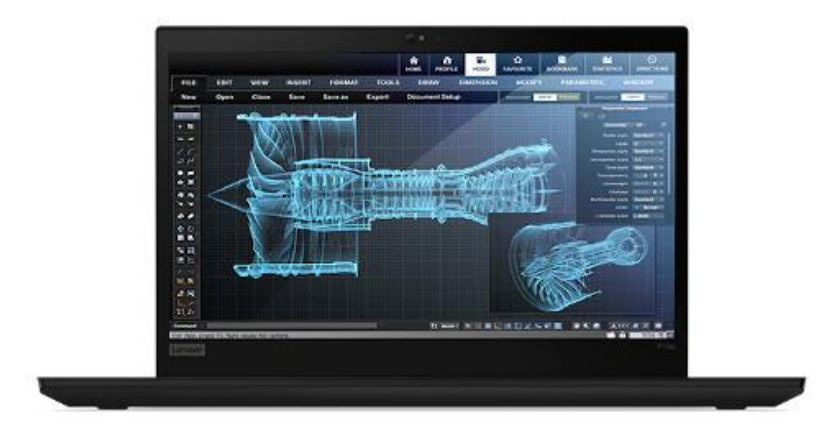

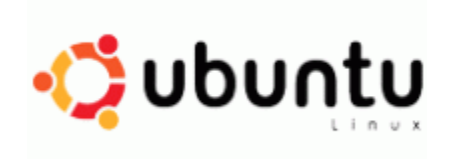

#### **Table of Contents**

| Section 1 – Supported Platforms                                           | 3   |
|---------------------------------------------------------------------------|-----|
| Section 2 – BIOS Configuration                                            | 4   |
| Section 3 – Installing Ubuntu Linux 20.04 LTS                             | 7   |
| Section 4 – Installing the AMD Radeon Graphics Driver (AMD platform only) | .15 |
| Section 5 – Installing the Nvidia Graphics Driver (Intel platform only)   | .17 |
| Revision History                                                          | .29 |

#### Section 1 – Supported Platforms

List of supported platforms:

- o P14s Gen 1 (Intel)
- P14s Gen 1 (AMD)
- P14s Gen 2 (Intel)
- P14s Gen 2 (AMD)
- P14s Gen 3 (Intel)
- P14s Gen 3 (AMD)
- P15s Gen 1 (Intel)
- P15s Gen 2 (Intel)
- P16s Gen 1 (Intel)
- P16s Gen 1 (AMD)

# Section 2 – BIOS Configuration

The first step before installing Linux is to make sure the system BIOS is setup correctly.

• Boot into BIOS by pressing the function F1 key at the "Lenovo" splash screen.

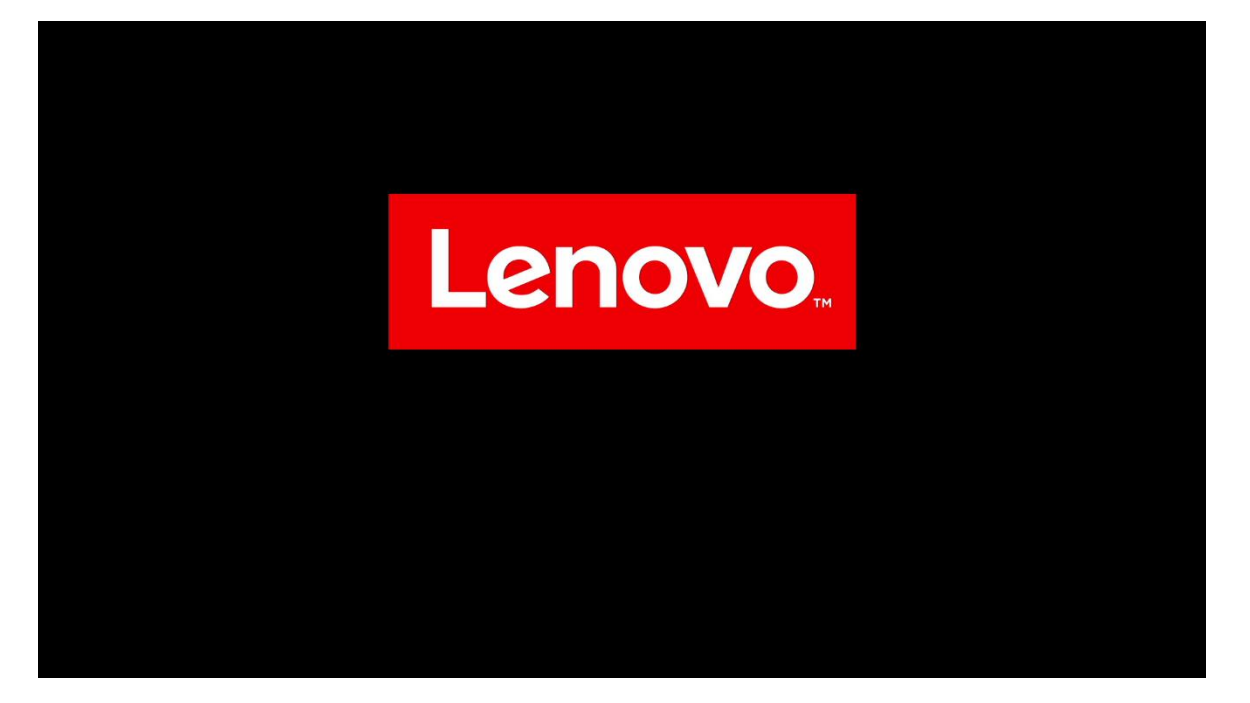

• Tab over to the "Security" menu tab and enter the "Secure Boot" category

| ThinkPad         | Security                        |          | _                 |
|------------------|---------------------------------|----------|-------------------|
|                  | → Password                      |          | Î                 |
| Catur            | -> Fingerprint                  |          |                   |
| Setup            | → Security Chip                 |          |                   |
| Main             | → UEFI BIOS Update Option       |          |                   |
|                  | $\rightarrow$ Memory Protection |          |                   |
| tor Contig       | → Virtualization                |          |                   |
| O Date/Time      | → I/O Port Access               |          |                   |
| 🔒 Security       | → Internal Device Access        |          |                   |
| <b>⊥</b> Startup | → Absolute Persistence® Module  |          |                   |
| Restart          | Secure Noot                     |          |                   |
|                  | → Intel® SGX                    |          |                   |
|                  | → Device Guard                  |          |                   |
| Lenovo.          | → ThinkShield secure wipe       |          | ~                 |
| F1 General Help  | F9 Setup Defaults               | Esc Back | F10 Save and Exit |

• Set "Secure Boot" to "Off"

| ThinkPad            | <ul><li>← Security</li><li>Secure Boot</li></ul> |          |                   |
|---------------------|--------------------------------------------------|----------|-------------------|
| Setup               | > Secure Boot                                    |          | Off               |
| \Lambda Main        | > Secure Boot Mode                               |          | User Mode         |
| የ <b>አ</b> ሳ Config | > Secure Boot Key State                          |          | Customized        |
| ① Date/Time         | > Reset to Setup Mode                            |          | Enter             |
| 🔒 Security          | > Restore Factory Keys                           |          | Enter             |
| ⚠ Startup           | Clear All Secure Boot Keys                       |          | Enter             |
| رک Restart          | → Key Management                                 |          |                   |
| Lenovo.             |                                                  |          |                   |
| F1 General Help     | F9 Setup Defaults                                | Esc Back | F10 Save and Exit |

• Press function F10 key to save and exit BIOS setup.

| ThinkPad                                                             | ← Security<br>Secure Boot                |                       |
|----------------------------------------------------------------------|------------------------------------------|-----------------------|
| Setup                                                                | > Secure Root                            | <b></b>               |
| A Main<br>옆 Config                                                   | Setup Confirmation                       | User Mule<br>Cutorian |
| <ul> <li>Date/Time</li> <li>A Security</li> <li>▲ Startup</li> </ul> | Save configuration changes and exit now? | 1 m                   |
| tà Restart                                                           | -) Key Managament                        |                       |
| R General Telg                                                       | 10 Salay Delaulto Sar Mark               | Fig. Sam and Solt     |

# Section 3 – Installing Ubuntu Linux 20.04 LTS

Please refer to the following instructions and screenshots on how to install Ubuntu 20.04 LTS on the Lenovo ThinkPad P14s gen 2 and P15s Gen 2

- Insert the Ubuntu 20.04 LTS installation media (either through USB or CD/DVD).
- Power on the system and press the F12 function key whenever the following Lenovo splash screen appears.

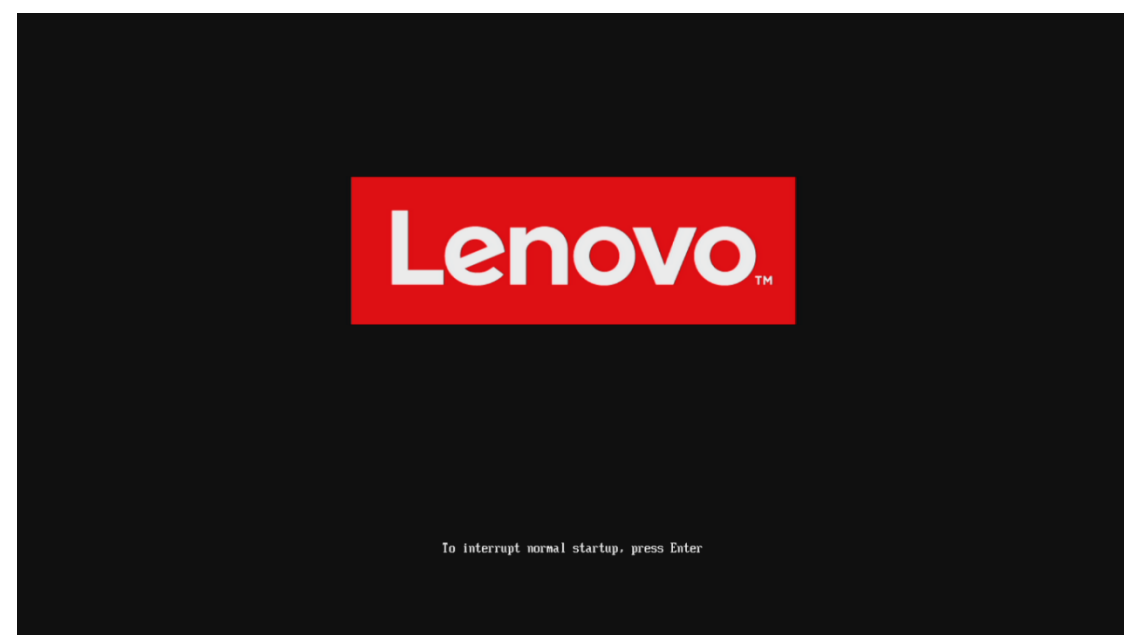

• Select the Linux bootable installation media from the F12 boot menu list.

| ThinkPad    | Boot Menu<br>ubuntu<br>NVMe0: KXG6AZNV1T02 T<br>USB HDD: USB SanDisk 3.2<br>> PXE BOOT | TOSHIBA<br>2Gen1 | _            |          |
|-------------|----------------------------------------------------------------------------------------|------------------|--------------|----------|
| 🛧 Boot Menu |                                                                                        |                  |              |          |
| የ∳ App Menu |                                                                                        |                  |              |          |
| Lenovo.     |                                                                                        |                  |              |          |
| 11 Move     | Expand/Collapse                                                                        | Tab Switch Menu  | Enter Select | Esc Exit |

• Highlight "Ubuntu" from the GRUB boot menu and press 'enter'.

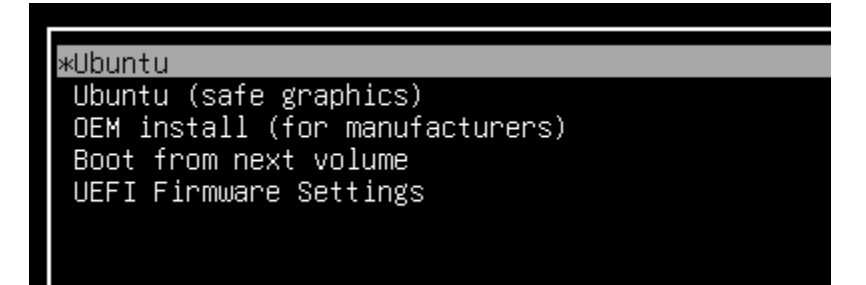

8

Lenovo

• The Ubuntu Linux Welcome Screen should appear. Click "Install Ubuntu" to proceed.

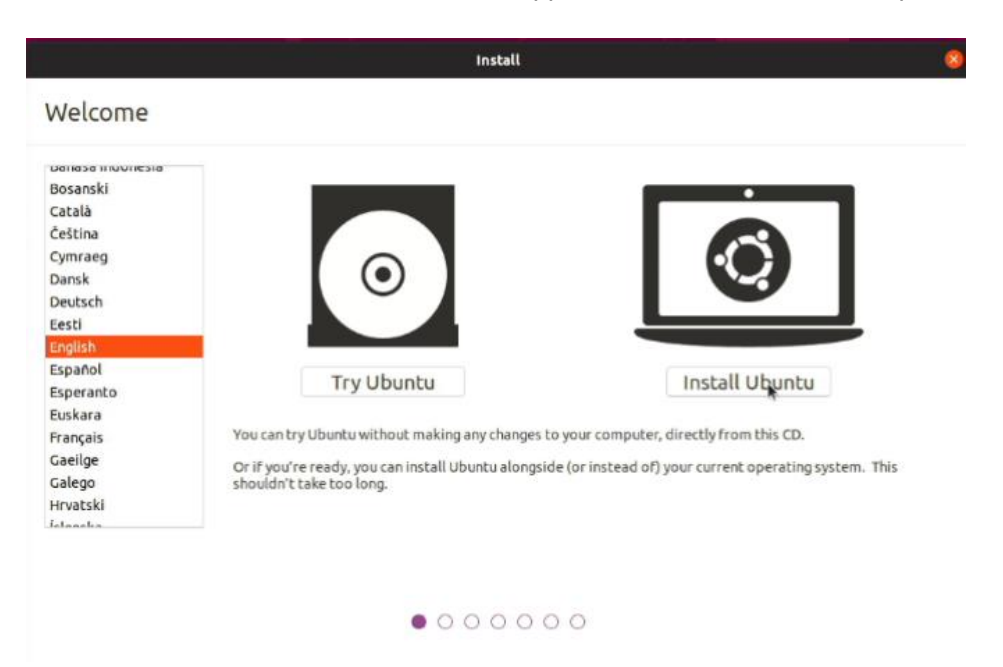

Lenovo

• Select the appropriate keyboard layout and language and "Continue".

|                                                                                                    | Install                                                                                                    |                                        |          |
|----------------------------------------------------------------------------------------------------|----------------------------------------------------------------------------------------------------|----------------------------------------|----------|
| Keyboard layout                                                                                                    |                                                                                                    |                                        |          |
| Choose your keyboard layout:<br>English (Australian)<br>English (Cameroon)<br>English (Chana)<br>English (Nigeria)<br>English (Nigeria)<br>English (South Africa)<br>English (UK)<br>English (UK)<br>Esperanto<br>Esperanto | English (US)<br>English (US) - Cherokee<br>English (US) - English (Colemak)<br>English (US) - English (Dvorak)<br>English (US) - English (Dvorak, alt. intl<br>English (US) - English (Dvorak, intl., wi<br>English (US) - English (Dvorak, left-har<br>English (US) - English (Dvorak, right-har<br>English (US) - English (Dvorak, right-har | .)<br>th dead keys)<br>nded)<br>anded) | (        |
| Detect Keyboard Layout                                                                                                    | Quit                                                                                                    | Back                                   | Continue |

• Select "Normal Installation" as well as "Install third-party software..." then "Continue".

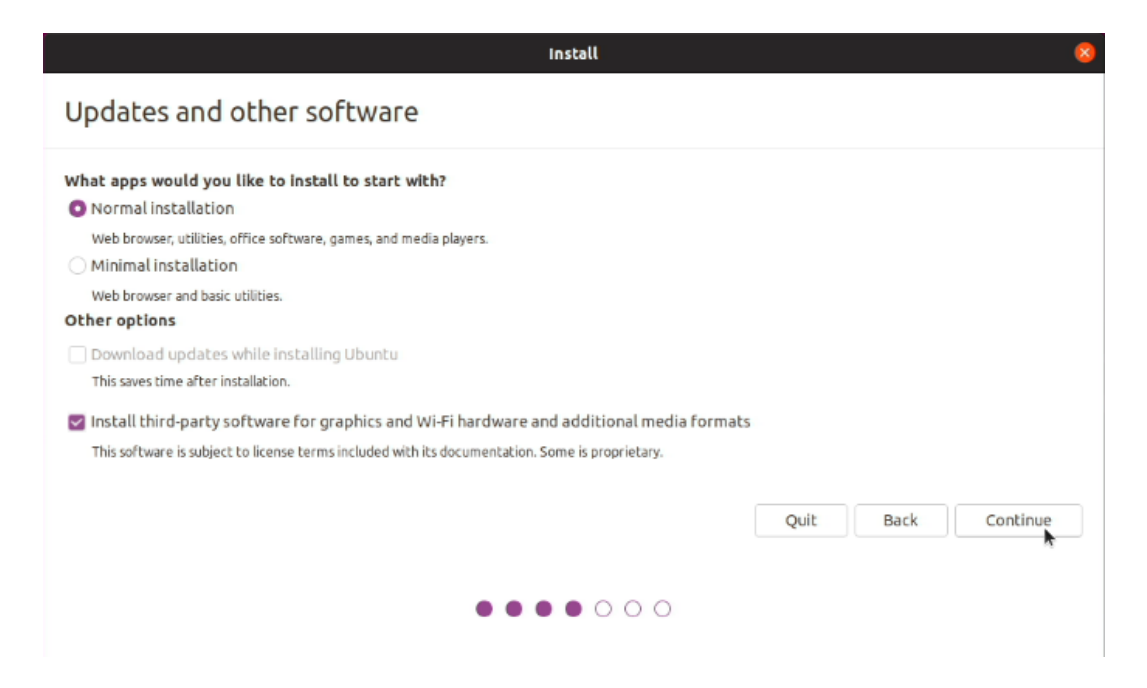

• Choose the installation type. For simplicity, this guide was done using "Erase disk and install Ubuntu"

| 8     |
|-------|
|       |
|       |
|       |
|       |
|       |
|       |
|       |
| Now 📐 |
|       |
|       |
|       |

• Select "Continue" to confirm changes will be made to the disk.

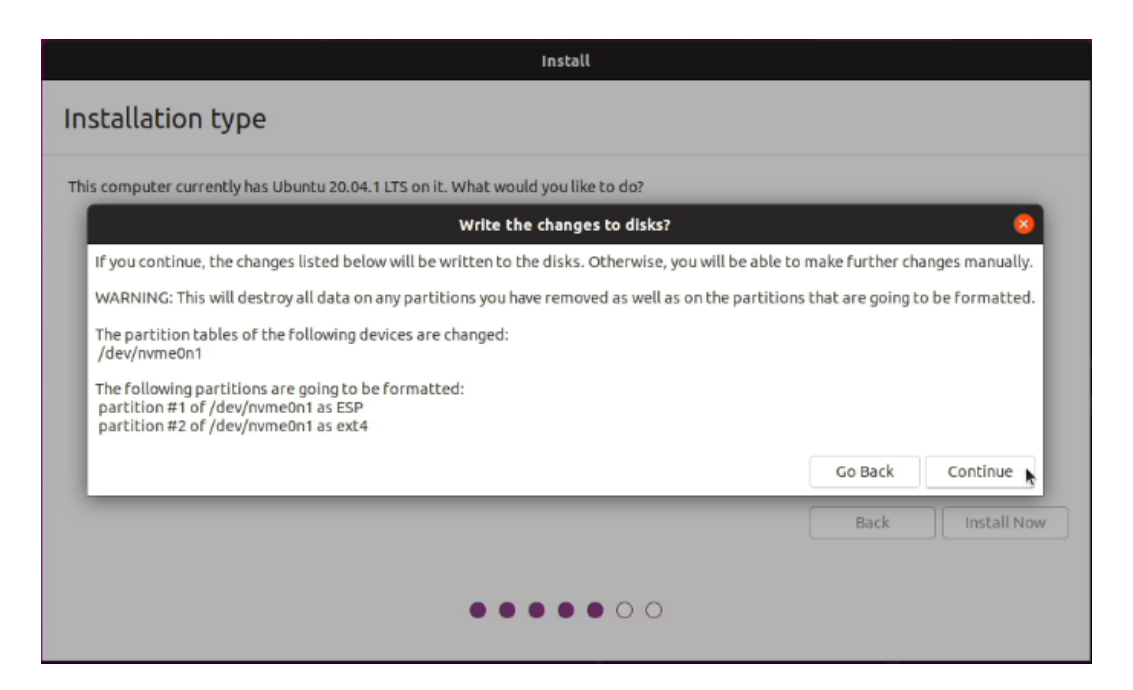

• Choose the appropriate geographical location and select "Continue".

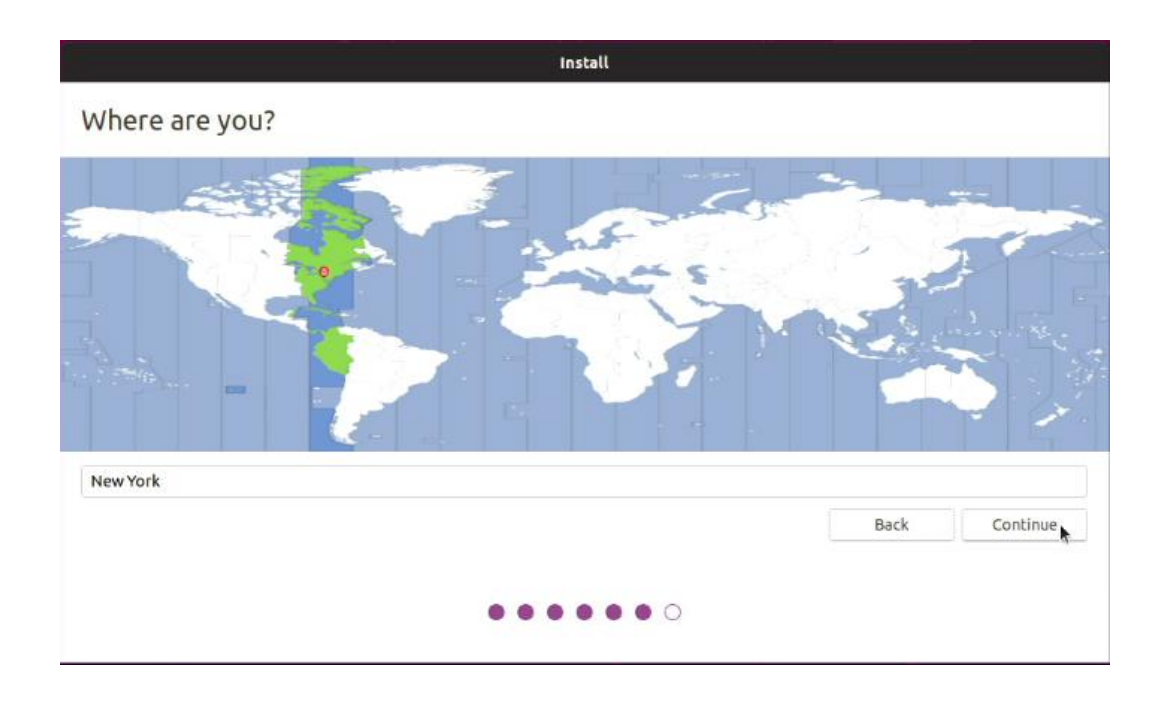

• Fill out the appropriate information and select "Continue".

| /ho are you?           |                  |                 |               |        |      |         |
|------------------------|------------------|-----------------|---------------|--------|------|---------|
| Your name:             | 1                |                 |               |        | 1    |         |
| Your computer's name:  |                  |                 |               |        |      |         |
|                        | The name it uses | when it talks t | to other comp | uters. |      |         |
| Pick a username:       |                  |                 |               |        |      |         |
| Choose a password:     |                  |                 |               |        |      |         |
| Confirm your password: |                  |                 |               |        |      |         |
|                        | 🔿 Log in auto    | matically       |               |        |      |         |
|                        | C Require my     | y password      | to log in     |        |      |         |
|                        |                  |                 |               |        |      |         |
|                        |                  |                 |               |        | Back | Continu |
|                        |                  |                 |               |        |      |         |

• Ubuntu installation progress bar will be shown.

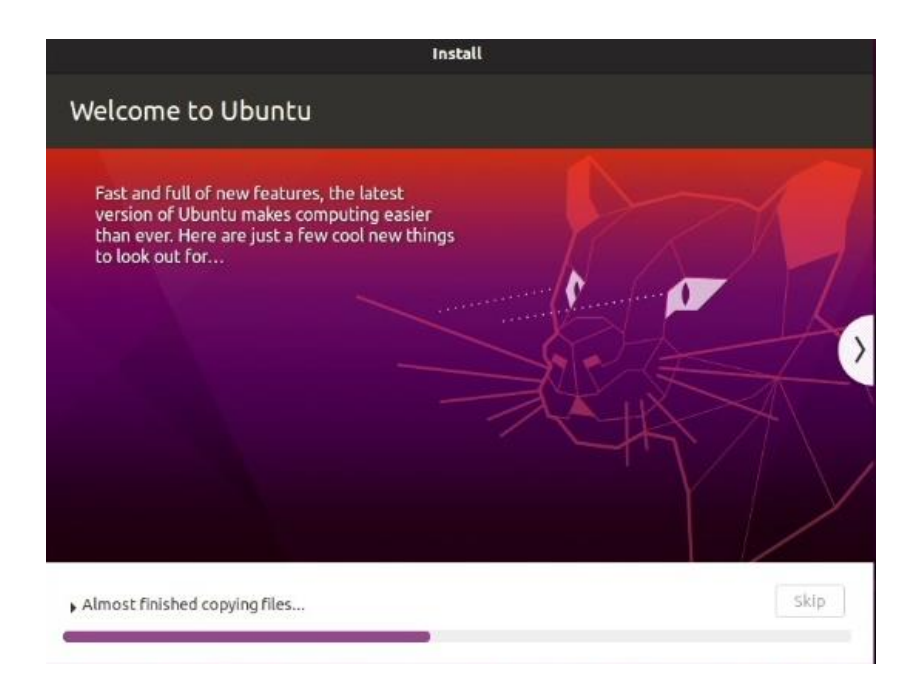

• Once the installation completes, select "Restart Now".

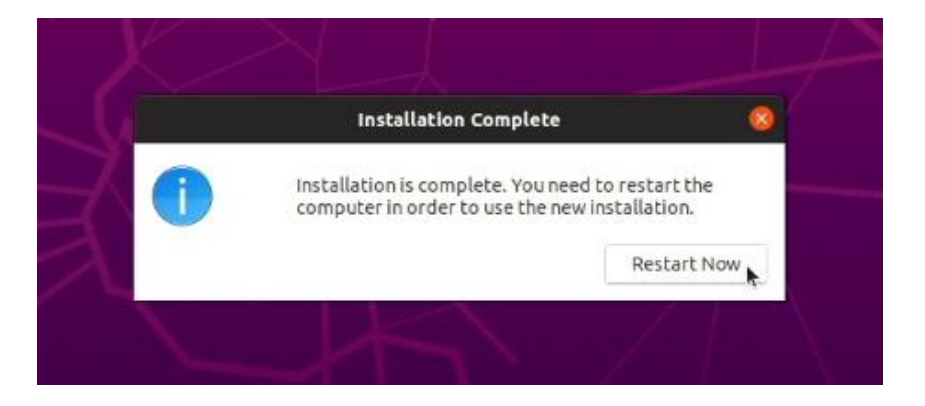

• Remove the installation media and press ENTER.

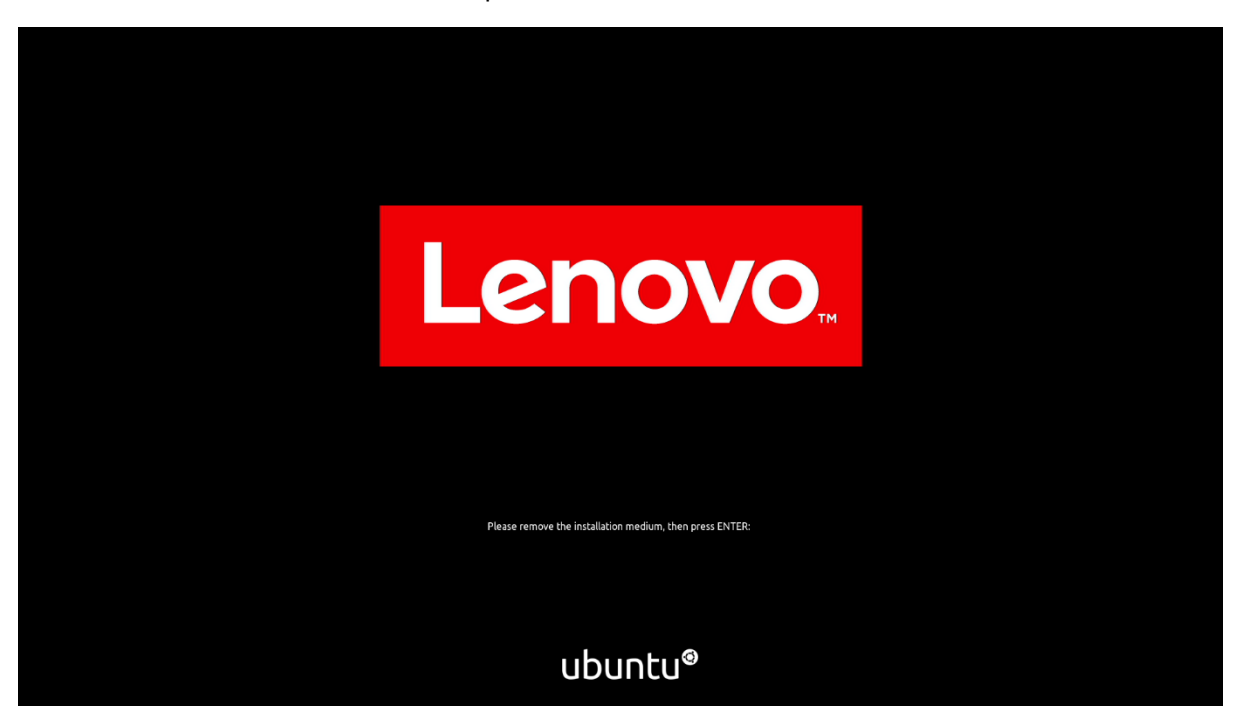

Lenovo

• Ubuntu Desktop Screen:

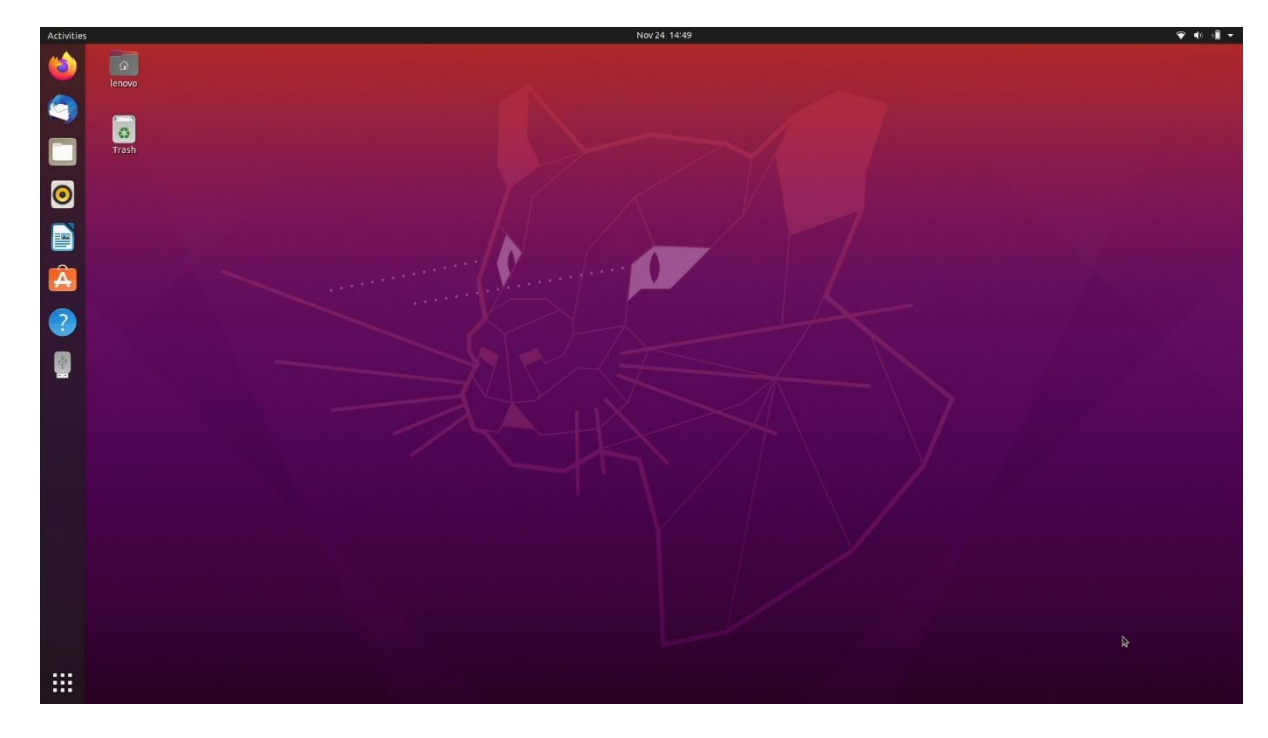

### Section 4 – Installing the AMD Radeon Graphics Driver (AMD platform only)

In order to get optimal performance out of the integrated AMD Radeon Pro graphics, it's a good idea to ensure the latest AMD graphics driver is installed.

• Note that by selecting "Install third-party software..." during the Ubuntu installation in Step 3, a compatible driver should already be installed if system, connected to the internet.

To install the latest graphics driver, connect to the internet via a wireless or wired connection, and then follow the steps below:

Download "Radeon™ Software for Linux® version 22.20 for Ubuntu 20.04" from the AMD support site linked below.

https://www.amd.com/en/support/kb/release-notes/rn-amdgpu-unified-linux-22-20

| Radeon <sup>™</sup> Software fo | or Linux <sup>®</sup> 22.20 Release Notes                                                                                                    |
|---------------------------------|----------------------------------------------------------------------------------------------------|
|                                 | Article Number: RN-AMDGPU-UNIFIED-LINUX-22-20                                                                                                    |
|                                 | Release Date: June 28, 2022                                                                                                    |
|                                 | This article provides information on the latest version of Radeon™ Software for Linux®.                                                              |
|                                 | Radeon™ Software for Linux® 22.20 Highlights                                                                                                    |
|                                 | Introducing support for Ubuntu 22.04 and Ubuntu 22.04.1                                                                                              |
|                                 | Introducing support for Ubuntu 20.04.5 HWE                                                                                                    |
|                                 | Radeon $^{\scriptscriptstyle{\mathrm{M}}}$ Software for Linux $^{\scriptscriptstyle{\otimes}}$ installer can be downloaded from the following links: |
|                                 | <ul> <li>Radeon<sup>™</sup> Software for Linux® version 22.20 for Ubuntu 20.04.5 HWE</li> </ul>                                                      |
|                                 | <ul> <li>Radeon™ Software for Linux® version 22.20 for Ubuntu 22.04 and 22.04.1 HWE</li> </ul>                                                       |
|                                 | Radeon™ Software for Linux® version 22.20 for RHEL 7.9                                                                                               |
|                                 | Radeon™ Software for Linux® version 22.20 for RHEL 8.6                                                                                               |
|                                 | <ul> <li>Radeon™ Software for Linux® version 22.20 for RHEL 9.0</li> </ul>                                                                           |
|                                 | Radeon <sup>™</sup> Software for Linux® version 22.20 for SLED/SLES 15 SP 3                                                                          |

• Detailed instructions for installing this software can also be found below.

https://amdgpu-install.readthedocs.io/en/latest/index.html

In the following commands, replace andgpu-install-VERSION.deb with the actual file name of the downloaded installer package:

• Change directory to the download location.

# cd ~/Downloads

 Prior to installation make the downloaded file executable and then proceed to install the AMDGPU graphics package.

# chmod +x amdgpu-install-VERSION.deb

# sudo apt-get install ./amdgpu-install-VERSION.deb

```
root@lenovo-ThinkPad-P14s-Gen-2a:/home/lenovo# cd Downloads/
root@lenovo-ThinkPad-P14s-Gen-2a:/home/lenovo/Downloads# chmod +x amdgpu-install_22.20.50200-1_all.deb
root@lenovo-ThinkPad-P14s-Gen-2a:/home/lenovo/Downloads# apt-get install ./amdgpu-install_22.20.50200-1_all.deb
Reading package lists... Done
Building dependency tree
Reading state information... Done
Note, selecting 'amdgpu-install' instead of './amdgpu-install_22.20.50200-1_all.deb'
The following additional packages will be installed:
dialog
The following NEW packages will be installed:
amdgpu-install dialog
0 upgraded, 2 newly installed, 0 to remove and 126 not upgraded.
Need to get 231 kB/245 kB of archives.
After this operation, 1,282 kB of additional disk space will be used.
Do you want to continue? [Y/n]
```

- Then press "y" for yes.
- The installation may run for a few minutes.

```
Get:1 /home/lenovo/Downloads/amdgpu-install_22.20.50200-1_all.deb amdgpu-install all 22.20.50200-1438746~20.04 [
13.9 kB]
Get:2 http://us.archive.ubuntu.com/ubuntu focal/universe amd64 dialog amd64 1.3-20190808-1 [231 kB]
Fetched 231 kB in 10s (22.5 kB/s)
Selecting previously unselected package amdgpu-install.
(Reading database ... 143767 files and directories currently installed.)
Preparing to unpack .../amdgpu-install_22.20.50200-1_all.deb ...
Unpacking amdgpu-install (22.20.50200-1438746~20.04) ...
Selecting previously unselected package dialog.
Preparing to unpack .../dialog_1.3-20190808-1_amd64.deb ...
Unpacking dialog (1.3-20190808-1) ...
Setting up dialog (1.3-20190808-1) ...
Setting up amdgpu-install (22.20.50200-1438746~20.04) ...
Processing triggers for man-db (2.9.1-1) ...
root@lenovo-ThinkPad-P14s-Gen-2a:/home/lenovo/Downloads#
```

• Once the installation is complete, reboot the system.

# sudo reboot

# Section 5 – Installing the Nvidia Graphics Driver (Intel platform only)

To get optimal performance out of the Nvidia GPU, it is a good idea to install the Nvidia graphics driver.

• To make sure the Nvidia GPU is working, open the terminal and write the command nvidia -smi.

| Activities | 🗈 Terminal 🔻           | . Feb 23 10:36                                                                                                    | • ال ج |
|------------|------------------------|----------------------------------------------------------------------------------------------------|--------|
|            | C Terminal -<br>Lenovo | Processes:       GPU     Lenovoglenovo-Lenovo-Lenovo-Product:-       CPU     A       VA     V/A       VA     V/A |        |
|            |                        |                                                                                                    |        |

In case Nvidia GPU is not native, follow the steps below to install the GPU driver:

• Open Software & Updates.

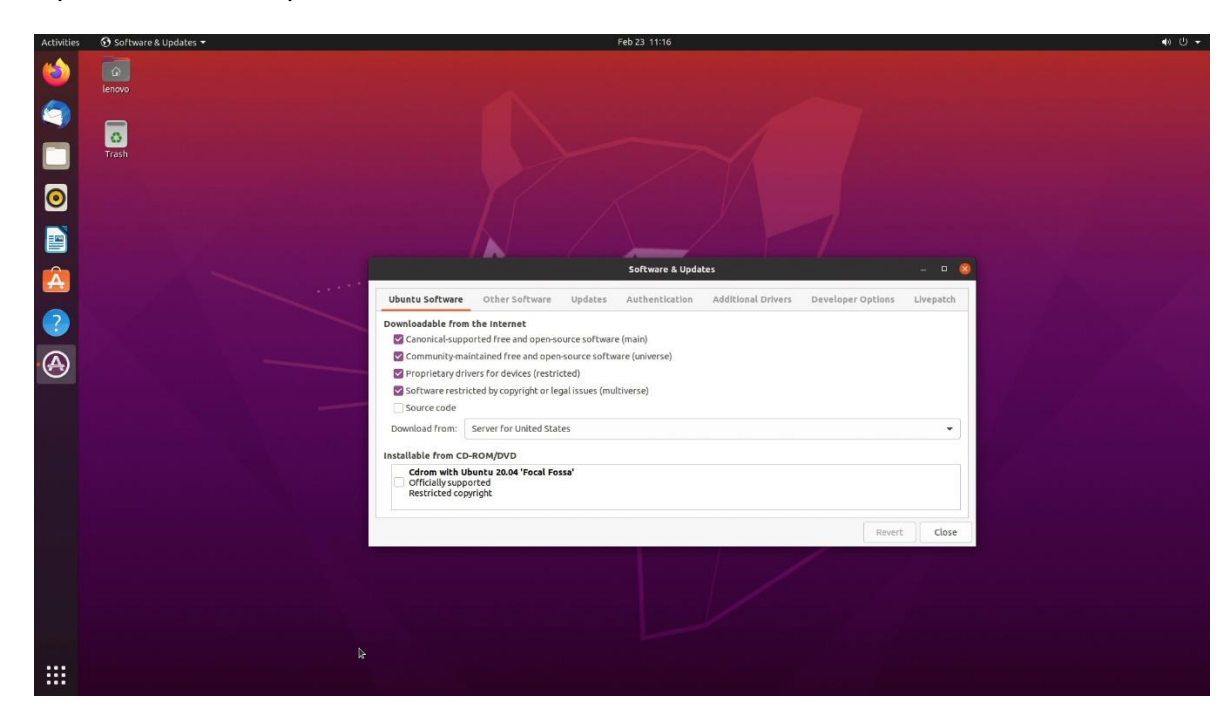

• Click on Additional Drivers.

| Activities | 🕄 Software & Updates 🕶 | Feb 23 10:39                                                                                                    | • ال • |
|------------|------------------------|----------------------------------------------------------------------------------------------------|--------|
| 1          | lenovo                 |                                                                                                    |        |
|            | Trash                  |                                                                                                    |        |
| 0          |                        |                                                                                                    |        |
| Â          |                        | Software & Updates _ D 🛞                                                                                                    |        |
| ?          |                        | Ubuntu Software Other Software Updates Authentication Additional Drivers Developer Options Livepatch                                                                                                    |        |
|            |                        | Tina device is sung an alternative drive.<br>□ Using XOTIA Africer matapackage from middla-driver-460 (proprietary, tested)<br>© Using XOrg X serverNouveau display driver from xserver:xorg-video-nouveau (open source) |        |
|            |                        | No propriétary drivers are in use. Revert Apply Changes                                                                                                    |        |
|            |                        | A proprietary driver has private code that Ubuntu developers can't review or improve. Security and other updates are dependent on the driver vendor.                                                                     |        |
|            |                        | Close                                                                                                    |        |
|            |                        |                                                                                                    |        |
|            |                        |                                                                                                    |        |

• Select the driver you would like to install and click Apply Changes.

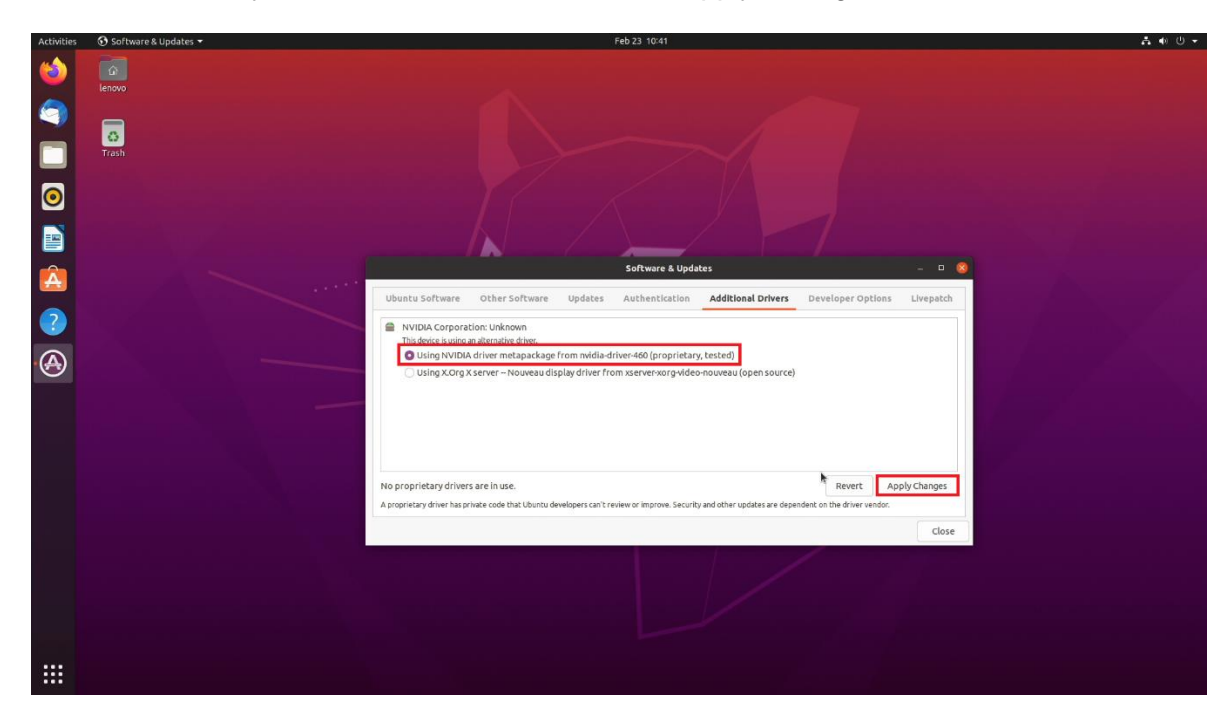

• If the system will prompt to restart, click Restart.

In case if need to install a proprietary Nvidia driver outside of the upstream kernel releases please follow the next steps:

- Download the latest Nvidia graphics driver for the appropriate Nvidia GPU from <u>www.nvidia.com/download</u>
- To get the Nvidia driver running, we will need to blacklist the nouveau driver. Follow the steps below:
  - Log in as root: sudo su
  - Open blacklist.conf file: gedit /etc/modprobe.d/blacklist.conf
  - Blacklist nouveau driver by writing: blacklist nouveau

|                                                         | Y/                                                                                                    | Open → □                                                                                                    |
|---------------------------------------------------------|----------------------------------------------------------------------------------------------------|----------------------------------------------------------------------------------------------------|
|                                                         | root@lenovo-desktop:/home/lenovo/Desktop 🔍 = 💷 🗙                                                           | 17<br>18 # causes no end of confusion by creating unexpected network interfices                                                                                                    |
| Lenovo@Lenovo-de<br>[sudo] password<br>root@Lenovo-desk | sktop:-/besktop\$ sudo su<br>for lenovo:<br>top:/home/lenovo/Desktop# gedit /etc/modprobe.d/blacklist.conf | <pre>19 blacklist eth1394 28 21 # snd intel8x0m can interfere with snd intel8x0, doesn't seem to support much 22 # hardware on its own (Ubuntu bug #2011, #6010) 23 blacklist snd_intel8x0m 24 25 # Conflicts with dvb driver (which is better for handling this device) 26 blacklist nd_aw2 27 28 # replaced by p54pci 29 blacklist prism54 30 31 # replaced by b43 and ssb. 32 blacklist bcm43xx 33 34 # most apps now use garmin usb driver directly (Ubuntu: #114565) 35 blacklist garmin gps 36 37 # replaced by aus-laptop (Ubuntu: #184721) 38 blacklist and pps 37 # replaced by aus-laptop (Ubuntu: #246969) 42 blacklist and pps 44 # ugly and loud noise, getting on everyone's nerves; this should be done by a 45 # nice pulseaudio bing (Ubuntu: #77010) 46 blacklist prism (Ubuntu: #27750). Blacklist so that the driver 58 # continues to build and is installable for the few cases where its 31 # really needed. 32 34 34 34 34 34 34 34 35 35 36 36 37 37 37 37 37 37 37 37 37 37 37 37 37</pre> |
|                                                         |                                                                                                    | Frankline to House analysis of the OVR                                                                                                    |

• Run the command: update-initramfs -u

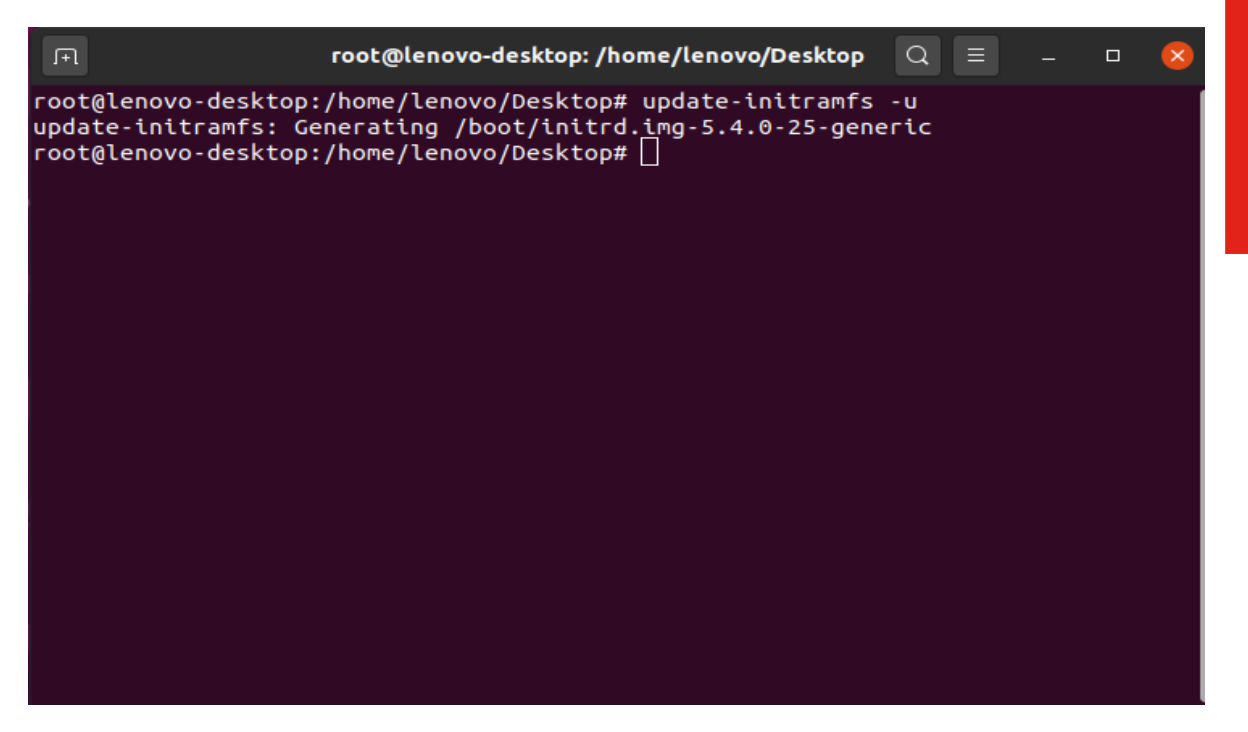

- Reboot the system: reboot
  - Once your system reboots, open a terminal window and:
  - Log in as root: sudo su
  - Run the command: apt-get update

| lenovo@lenovo-desktop:~/Desktop\$ sudo su                                                |  |  |
|------------------------------------------------------------------------------------------|--|--|
| [sudo] password for lenovo:<br>root@lenovo-desktop:/home/lenovo/Desktop# apt-get update] |  |  |
|                                                                                          |  |  |

• Install gcc: apt-get install gcc

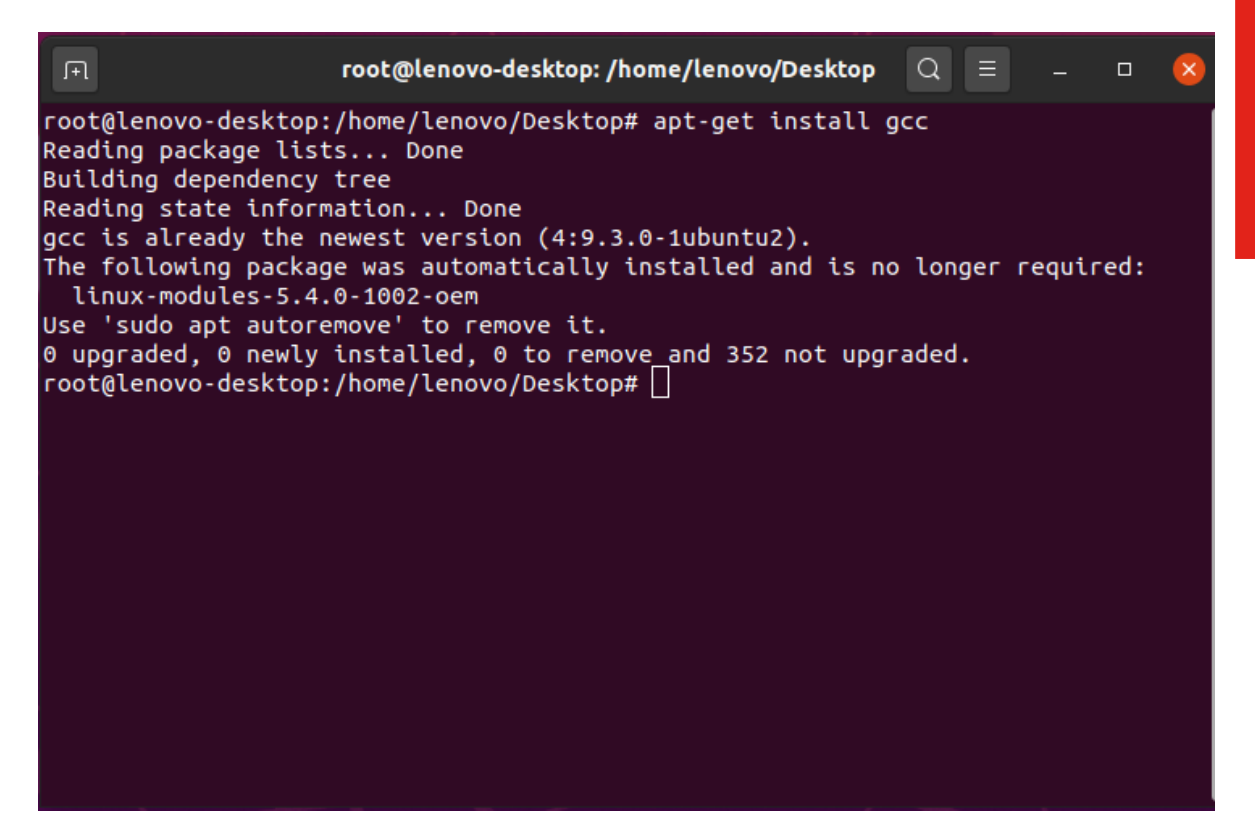

• Install make: apt-get install make

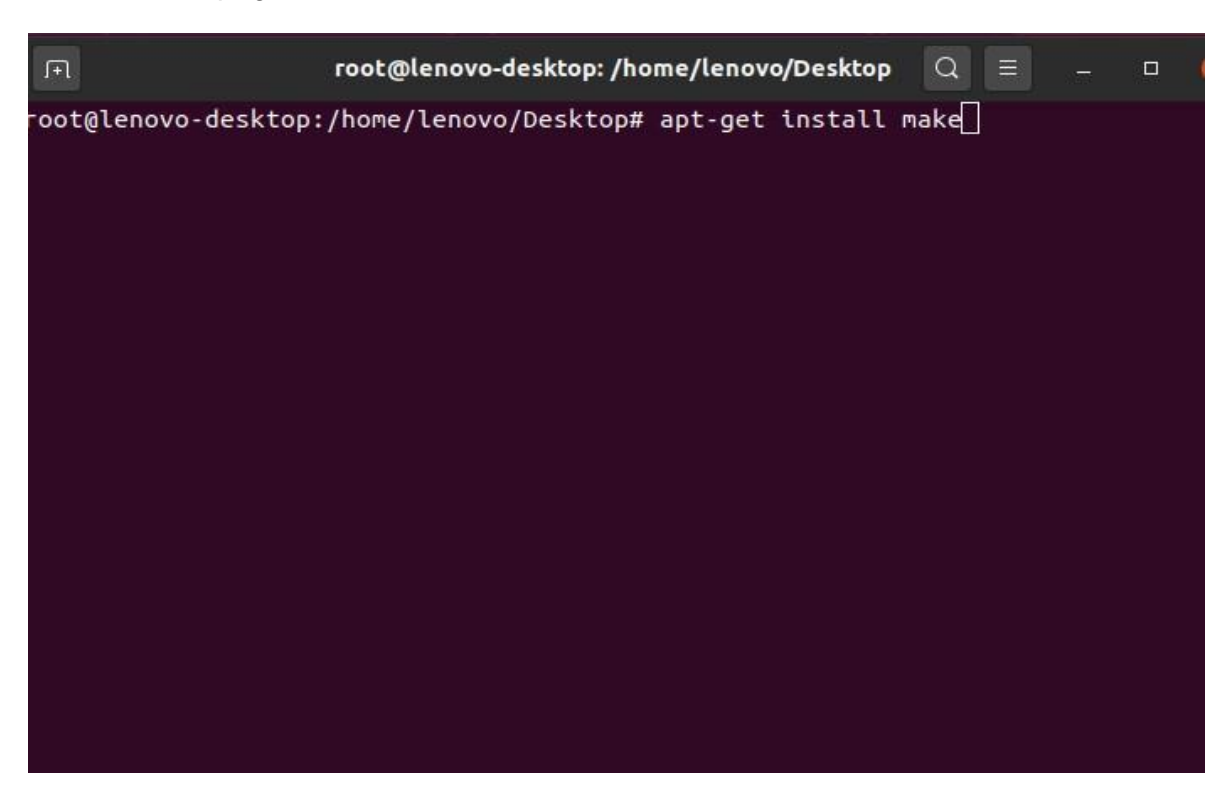

• Install linux-headers: apt-get install -y linux-headers\*

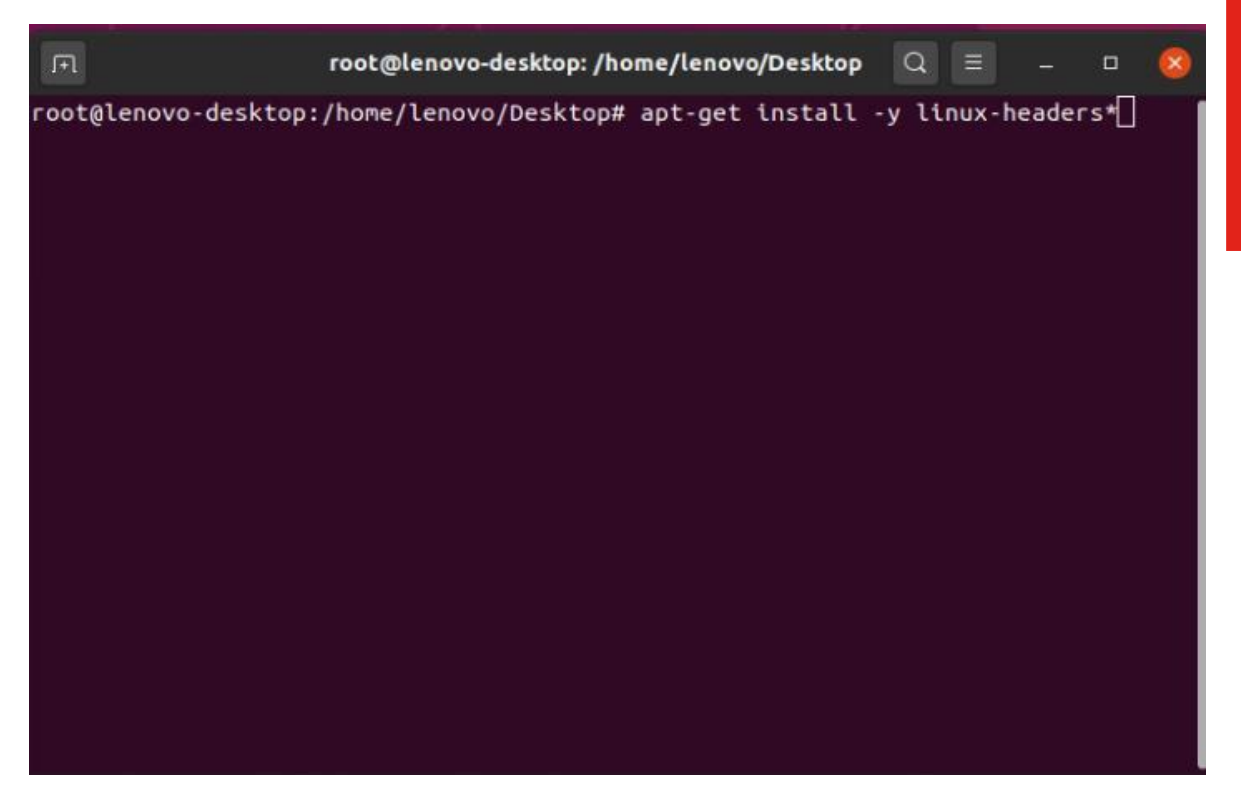

• Stop x-windows by using the command: init 3.

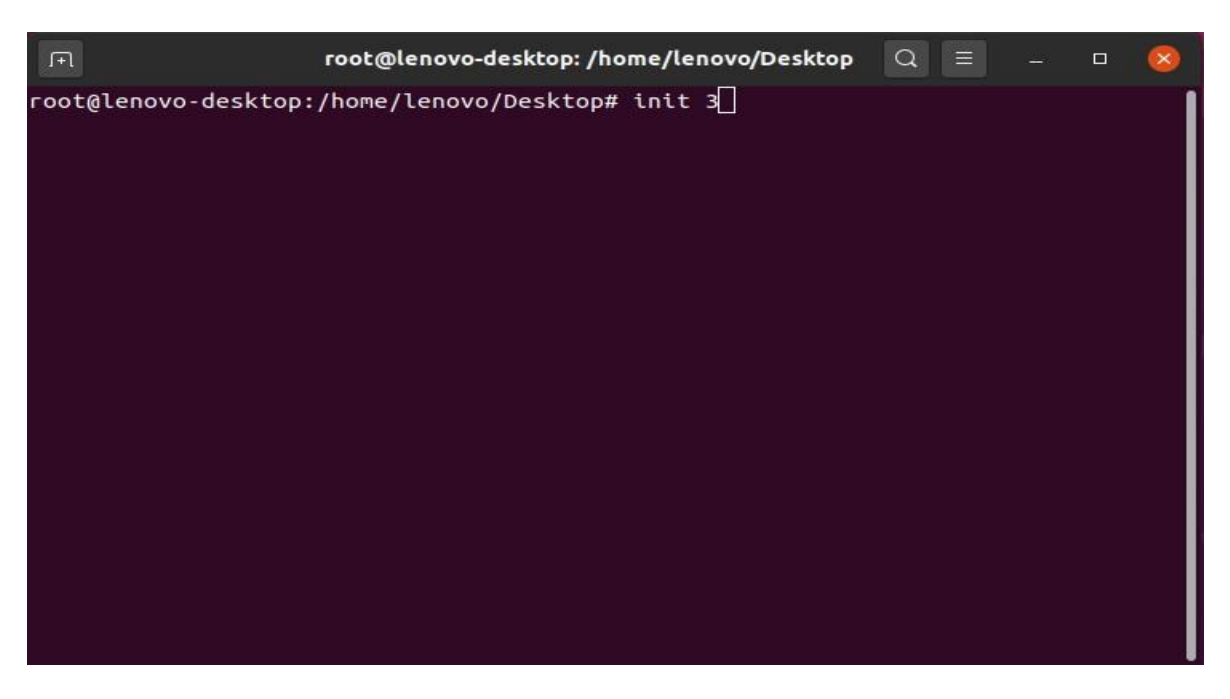

• Log in as root and redirect to the directory where the Nvidia driver is located.

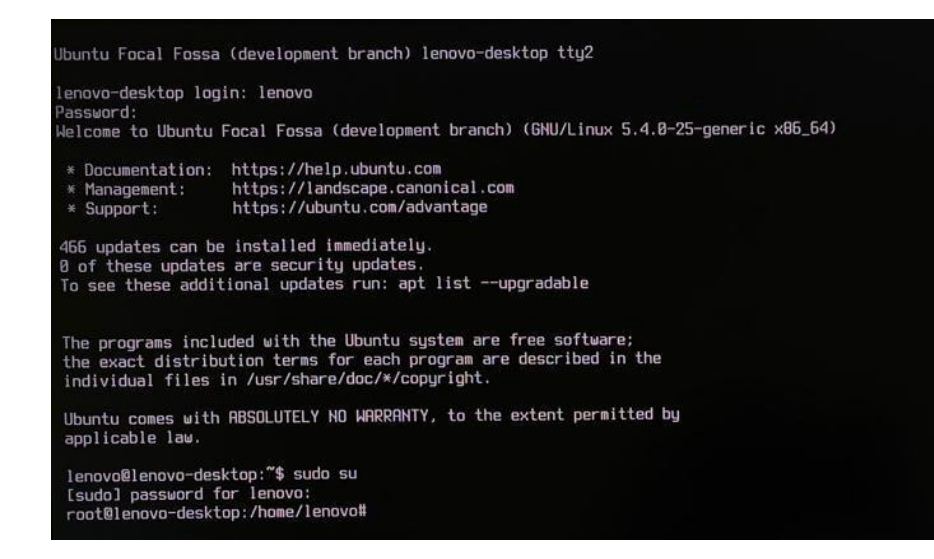

 Make the Nvidia installer an executable by the command- chmod +x NVIDIA-Linux-x86-64-\* And run the Nvidia driver by- ./NVIDIA-Linux-x86\_64-430.50.run

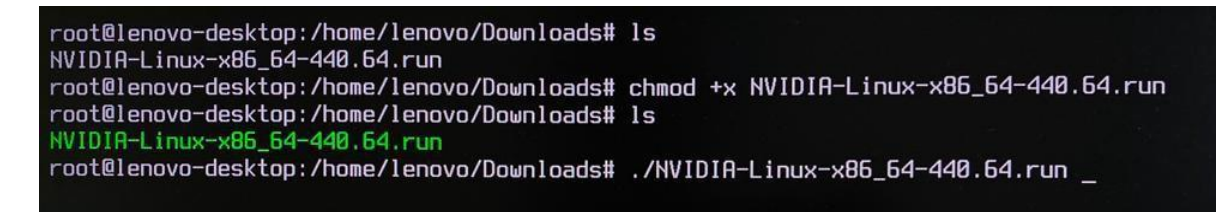

• Select Continue installation.

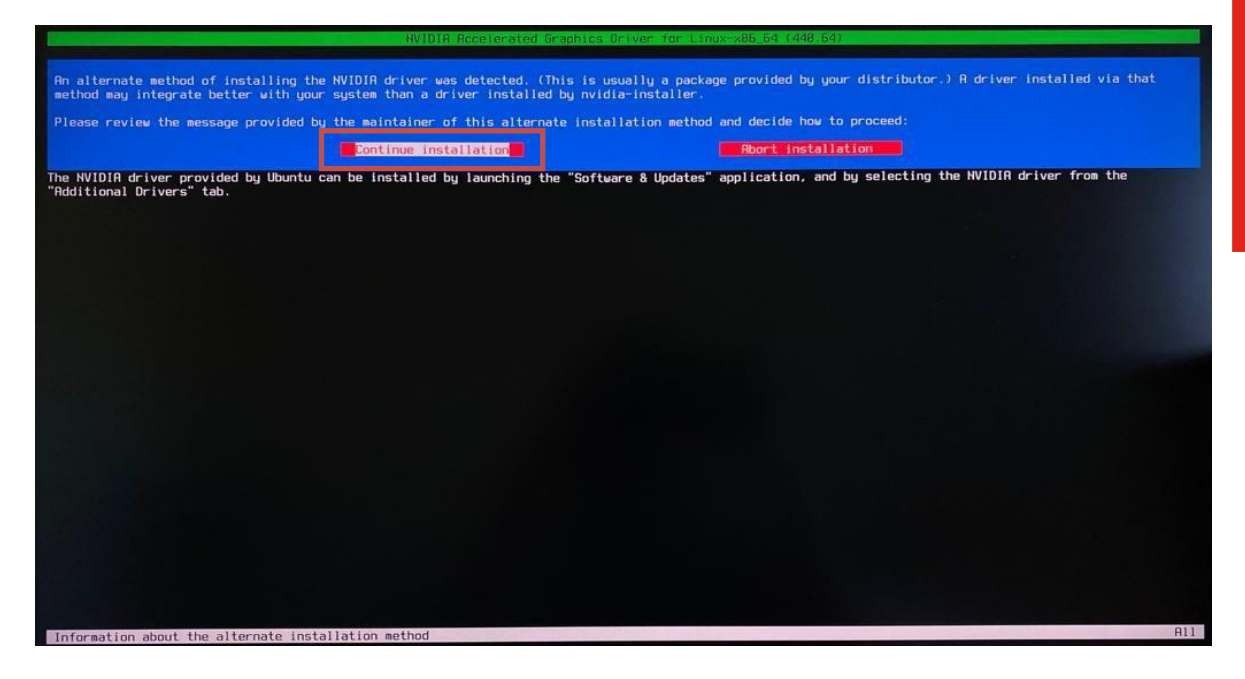

• Wait until the kernel modules are completely built.

|                        | NVIDIA Accelerated Gra | aphics Driver for Linux-x | 86_64 (448.64) |  |
|------------------------|------------------------|---------------------------|----------------|--|
|                        |                        |                           |                |  |
|                        |                        |                           |                |  |
|                        |                        |                           |                |  |
|                        |                        |                           |                |  |
|                        |                        |                           |                |  |
|                        |                        |                           |                |  |
| ulloing kernel mooules |                        |                           |                |  |
|                        |                        |                           |                |  |
|                        |                        |                           |                |  |
|                        |                        |                           |                |  |
|                        |                        |                           |                |  |
|                        |                        |                           |                |  |
|                        |                        |                           |                |  |
|                        |                        |                           |                |  |
|                        |                        |                           |                |  |
|                        |                        |                           |                |  |
|                        |                        |                           |                |  |
|                        |                        |                           |                |  |
|                        |                        |                           |                |  |
|                        |                        |                           |                |  |

• Select Yes for installing 32-bit compatibility libraries.

| Install NVIDIA's 32-bit compatibility libra | ries? | No | -              |
|---------------------------------------------|-------|----|----------------|
|                                             |       |    |                |
|                                             |       |    |                |
|                                             |       |    |                |
| NUTTIE Software Installer for Univ/Linux    |       |    | www.ovidia.com |

• Wait until the installation is complete.

| NVIOIA Accelerated Graphics Driver for Linux-x88.64 (448.64)         |        |  |  |  |  |
|----------------------------------------------------------------------|--------|--|--|--|--|
|                                                                      |        |  |  |  |  |
|                                                                      |        |  |  |  |  |
|                                                                      |        |  |  |  |  |
|                                                                      |        |  |  |  |  |
|                                                                      |        |  |  |  |  |
|                                                                      |        |  |  |  |  |
| nstalling 'NVIDIA Accelerated Graphics Driver for Linux-x86_64' (440 | .64) : |  |  |  |  |
| xecuting: ˈ/usr/sbin/depmod -a ` (this may take a moment)            |        |  |  |  |  |
|                                                                      |        |  |  |  |  |
|                                                                      |        |  |  |  |  |
|                                                                      |        |  |  |  |  |
|                                                                      |        |  |  |  |  |
|                                                                      |        |  |  |  |  |
|                                                                      |        |  |  |  |  |
|                                                                      |        |  |  |  |  |
|                                                                      |        |  |  |  |  |
|                                                                      |        |  |  |  |  |
|                                                                      |        |  |  |  |  |
|                                                                      |        |  |  |  |  |

26

Lenovo

• Select Yes to run nvidia-xconfig utility to automatically update your X configuration file.

|                                          | NVIDIA Accelerated Graphics          | Driver for Linux-x86_64 (448.64)          |                                               |
|------------------------------------------|--------------------------------------|-------------------------------------------|-----------------------------------------------|
|                                          |                                      |                                           |                                               |
|                                          |                                      |                                           |                                               |
|                                          |                                      |                                           |                                               |
|                                          |                                      |                                           |                                               |
|                                          |                                      |                                           |                                               |
|                                          |                                      |                                           |                                               |
|                                          |                                      |                                           | The second second second second second second |
| Hould you like to run the nvidia-xconfig | ) utility to automatically update yo | ur X configuration file so that the NVIDI | A X driver will be used when you restart      |
| At his pretexisting a contriguietten fit |                                      |                                           |                                               |
|                                          |                                      |                                           |                                               |
|                                          |                                      |                                           |                                               |
|                                          |                                      |                                           |                                               |
|                                          |                                      |                                           |                                               |
|                                          |                                      |                                           |                                               |
|                                          |                                      |                                           |                                               |
|                                          |                                      |                                           |                                               |
|                                          |                                      |                                           |                                               |
|                                          |                                      |                                           |                                               |
|                                          |                                      |                                           |                                               |
|                                          |                                      |                                           |                                               |
|                                          |                                      |                                           |                                               |
|                                          |                                      |                                           |                                               |
|                                          |                                      |                                           |                                               |
| NVIDIA Software Installer for Unix/Linux | (                                    |                                           | www.nvidia.com                                |

• Select OK once the X configuration file gets updated successfully.

| NVIDIA Ac                                                             | ccelerated Graphics Driver for Linux-x86_64 (440.64)                                             |
|-----------------------------------------------------------------------|--------------------------------------------------------------------------------------------------|
|                                                                       |                                                                                                  |
|                                                                       |                                                                                                  |
|                                                                       |                                                                                                  |
|                                                                       |                                                                                                  |
|                                                                       |                                                                                                  |
|                                                                       |                                                                                                  |
|                                                                       |                                                                                                  |
|                                                                       |                                                                                                  |
| Your X configuration file has been successfully updated.<br>complete. | Installation of the NVIDIA Accelerated Graphics Driver for Linux-x8b_64 (version: 440.64) is no⊍ |
|                                                                       |                                                                                                  |
|                                                                       |                                                                                                  |
|                                                                       |                                                                                                  |
|                                                                       |                                                                                                  |
|                                                                       |                                                                                                  |
|                                                                       |                                                                                                  |
|                                                                       |                                                                                                  |
|                                                                       |                                                                                                  |
|                                                                       |                                                                                                  |
|                                                                       |                                                                                                  |
|                                                                       |                                                                                                  |
|                                                                       |                                                                                                  |
|                                                                       |                                                                                                  |
|                                                                       |                                                                                                  |
|                                                                       |                                                                                                  |
|                                                                       |                                                                                                  |
| NVIDIA Software Installer for Unix/Linux                              | www.nvidia.com                                                                                   |

- Lenovo
- Execute the following command to verify the Nvidia driver is loaded: nvidia-smi

| NUID        | IA-SMI       | 440.3        | 1                | Driver               | Version:      | 440.           | 31                  | CI | JDA Versi            | on: 10.2                |
|-------------|--------------|--------------|------------------|----------------------|---------------|----------------|---------------------|----|----------------------|-------------------------|
| GPU<br>Fan  | Name<br>Temp | Perf         | Persis<br>Pwr:Us | tence-MI<br>age/CapI | Bus-Id        | Memo           | Disp.A<br>ry-Usage  |    | Volatile<br>GPU-Util | Uncorr. EC<br>Compute M |
| 0<br>N⁄A    | Quadr<br>49C | D T100<br>P0 | 0<br>7W          | 0ff  <br>∕ N∕A       | 0000000<br>0M | 0:01:<br> iB / | 00.0 Off<br>3908MiB | 1  | 0%                   | N/A<br>Default          |
| Proc<br>GPU | esses:       | PID          | <br>Туре         | Process              | name          |                |                     |    |                      | GPU Memory<br>Usage     |

• Reboot the system.

### **Revision History**

| Version | Date       | Author              | Changes/Updates                    |
|---------|------------|---------------------|------------------------------------|
| 1.0     | 1/22/2021  | Hady Asad           | Initial launch release             |
| 1.1     | 10/27/2022 | Aleksandr Panteleev | Removed Storage configuration      |
|         |            |                     | step.                              |
| 1.2     | 11/9/2022  | Aleksandr Panteleev | Added installation process for AMD |
|         |            |                     | and Nvidia drivers                 |
| 1.3     | 11/9/2022  | Aleksandr Panteleev | Added list of supported platforms  |